## Step :-1 Applicant need to register with Name, Mobile Number, Password & OTP

| जोम्पुर विकास प्राप्तिकरण | Jodhpur Development Authority<br>Government of Rajasthan (ISO 9001:2015)<br>(An Autonomous body of Govt. of Rajasthan)<br>JDA Online Services | सत्यमेव जबते |
|---------------------------|----------------------------------------------------------------------------------------------------|--------------|
|                           | अवेलपुर विकास आविकरन                                                                                                    |              |
|                           | New Registration For JDA Services                                                                                                    |              |
|                           | Type Your Mobile Number                                                                                                    |              |
|                           | Type Your Password                                                                                                    |              |
|                           | Confirm Your Password                                                                                                    |              |
|                           | SUBMIT                                                                                                    |              |
|                           | SUBMIT                                                                                                    |              |

## Step :-2 Applicant login with mobile number & password

| जोपपुर विकास प्राधिकरण | Jodhpur Development Authority<br>Government of Rajasthan (ISO 9001:2015)<br>(An Autonomous body of Govt. of Rajasthan)<br>JDA Online Services | सत्यमेव जवते |
|------------------------|----------------------------------------------------------------------------------------------------|--------------|
|                        | ulturge Reaction and Dearers                                                                                                    |              |
|                        | Type Your Mobile Number                                                                                                    |              |
|                        | Type Your Password                                                                                                    |              |
|                        | LOG IN                                                                                                    |              |
|                        |                                                                                                    |              |

#### Step :-3 DashBoard

- > New Application Form => Applicant can apply for sale permission
- > Draft Applications => After apply for new application upload document and submit for application
- > Online Pay => Applicant can pay sale permission fee from here once it is approved from tehsildaar.
- > Download Order => Applicant can download sale permission order from here after approval
- > Track Application Status => Applicant can check / track application status from here
- Objection Applications => Applicant can see objection here in application and submit back after removing objection

| ઓપવુર વિજાવ પ્રાધિજ્યન                                                                                                    | Jodhpur Development Authority<br>Government of Rajasthan (ISO 9001:2015)<br>(An Autonomous body of Govt. of Rajasthan)<br>JDA Online Services |                       |
|----------------------------------------------------------------------------------------------------|----------------------------------------------------------------------------------------------------|-----------------------|
| IDA SERVICES                                                                                                    |                                                                                                    |                       |
|                                                                                                    |                                                                                                    | Welcome, Sonu Sankhla |
| New Application Form Solarit Applications                                                                                         | ₹ Online Pay 🕹 Download Order                                                                                                    | <b>O</b> Logout       |
| Track Application Status     Objection Application                                                                                | ns                                                                                                    |                       |
| Important Instruction For Apply Onlin                                                                                             | e Sale Permission :-                                                                                                    |                       |
| » दस्तावेजों की सॉफ्ट कॉपी PDF/JPG और आवेदक के हस्ताक्षर JPG प                                                                    | गइल फॉर्मेंट में ही अपलोड किये जा सकते है                                                                                                    |                       |
| » आपत्तिजनक/नुकसानदायक डाटा अपलीड करने पर कानूनी कार्यवाही व<br>» आप दारा भरी गयी समस्त जानकारी के लिए आप स्तयं उत्तरदायी होंगे । | ही जायगी                                                                                                    |                       |
| » यदि आप उक्त समस्त शर्तों से सहमत हों तभी इस सुविधा का उपयोग क                                                                   | रें।                                                                                                    |                       |
| » संलग्न किये जाने वाले दस्तावेजों का प्रारूप/नमूना देखने हेतु यहाँ क्लिक व                                                       | करे।                                                                                                    |                       |
|                                                                                                    |                                                                                                    |                       |

#### Step :-4 Filling new application

|                                                                                     |            |                                |                   | Sale Permission App               | plication Form |                                           |             |   |
|-------------------------------------------------------------------------------------|------------|--------------------------------|-------------------|-----------------------------------|----------------|-------------------------------------------|-------------|---|
| Personal Details                                                                    |            |                                |                   |                                   |                |                                           |             |   |
| Name *                                                                              |            |                                |                   | Father Name / Husband Name *      |                | Mobile Number *                           |             |   |
| Name                                                                                |            |                                |                   | Father Name / Husband Name        |                | 9571253022                                |             |   |
|                                                                                     |            |                                |                   | Aadhar Card Number                |                | City *                                    | Pin Code *  |   |
| eMail                                                                               |            |                                |                   |                                   |                |                                           |             |   |
| Mail<br>eMail<br>Address *<br>Address                                               |            |                                |                   | Aadhar Card Number                |                | City                                      | 306000X     |   |
| eMail<br>eMail<br>Address *<br>Address<br>Plot Details<br>Scheme Type *             |            | Scheme Name *                  | ж                 | Aadhar Card Number                |                | City                                      | 2000000     |   |
| eMail eMail Address * Address Plot Details Scheme Type *Choose for Type             | ×          | Scheme Name *<br>Choose Scheme | j.                | Aadhar Card Number                |                | CRy      Plot Type *     Choose Plot Type | 2000000     | ~ |
| eMail eMail Address.* Address Plot Details Scheme Type *Choose Pot Type Sector Plot | t Number * | Scheme Name *                  | ے۔<br>Plot Area * | Aadhar Card Number<br>Plot Unit * | Płot Allotemer | City Plot Type *                          | Property ID | ~ |

### Step :-5 After form filling check and submit to save in draft.

|                    |                                                                                                    | Ap            | plication Preview |              |          |
|--------------------|----------------------------------------------------------------------------------------------------|---------------|-------------------|--------------|----------|
| Personal Detai     | ls                                                                                                    |               |                   |              |          |
| Name               |                                                                                                    | Father Name   | e / Husband Name  | Mobile Numbe | r        |
| eMail              |                                                                                                    | Aadhar Card   | d Number          | City         | Pin Code |
|                    | <b>in the second second second second second second second second second second second second second second second</b> | 1111111111111 |                   | Jodhpur      | 342001   |
| Address<br>Jodhpur |                                                                                                    |               |                   |              |          |
| Plot Details       |                                                                                                    |               |                   |              |          |
| Scheme Type        | Scheme Name                                                                                                    |               |                   | Plot Type    |          |
| JDA Scheme         | GANGA VIHAR                                                                                                    | गंगा विहार    |                   | Residential  |          |
| Sector             | Plot I                                                                                                    | Number        | Plot Area         | Plot         | t Unit   |
| 1                  | 2                                                                                                    |               | 222               | Sq-I         | Meter    |
| Plot Allotement /  | Auction Date                                                                                                    | Property ID   |                   |              |          |
| 24-02-2021         |                                                                                                    | 1111222       |                   |              |          |
|                    |                                                                                                    | SAVE AS       | S DRAFT CANCEL    |              |          |

## Step :-6 Applicant can upload required document from draft application.

| ober from athever                                                           | Jodhpur Development Authority<br>Government of Rajasthan (50 9001:2015)<br>(An Autonomous body of Govt. of Rajasthan)<br>JDA Online Services | NUMBER AND |  |
|-----------------------------------------------------------------------------|----------------------------------------------------------------------------------------------------|------------|--|
|                                                                             | Sale Permission Application Form                                                                                                    |            |  |
| Jpload Documents                                                            |                                                                                                    |            |  |
|                                                                             | Your Temporary Application Number is :- 100009                                                                                               |            |  |
| 1. शापथ पत्र [Size : 100 KB] [File Format :- PDF] *                         |                                                                                                    | Upload     |  |
| 2. रजिस्टूर्ड पटटा [Size : 10 MB] [File Format :- PDF] *                    |                                                                                                    | Upload     |  |
| . आम मुख्यार नामा [Size : 10 MB] [File Format :- PDF]                       |                                                                                                    | Upload     |  |
| . आधार-कार्ड [Size : 100 KB] [File Format :- JPG / JPEG] *                  |                                                                                                    | Upload     |  |
| . पटा धारक के बाद नाम हस्तानांतरण हुआ हैं नाम हस्तातंरण की प्रति अपलोड [Siz | e : 100 KB] [File Format :- PDF]                                                                                                    | Upload     |  |
| . वकालत नामा हों तों [Size : 100 KB] [File Format :- PDF]                   |                                                                                                    | Upload     |  |
| . मौके पर निर्माण [Size : 100 KB] [File Format :- JPG / JPEG]               |                                                                                                    | Upload     |  |
| 3. लीज राशि की रसीद अपलोड अगर जमा है तो [Size : 100 KB] [File Format :-     | PDF]                                                                                                    | Upload     |  |
|                                                                             | SUBMIT & BACK TO HOME SACK TO DRAFT                                                                                                    |            |  |

#### Step :-7 Applicant can pay online Sale Permission Fee

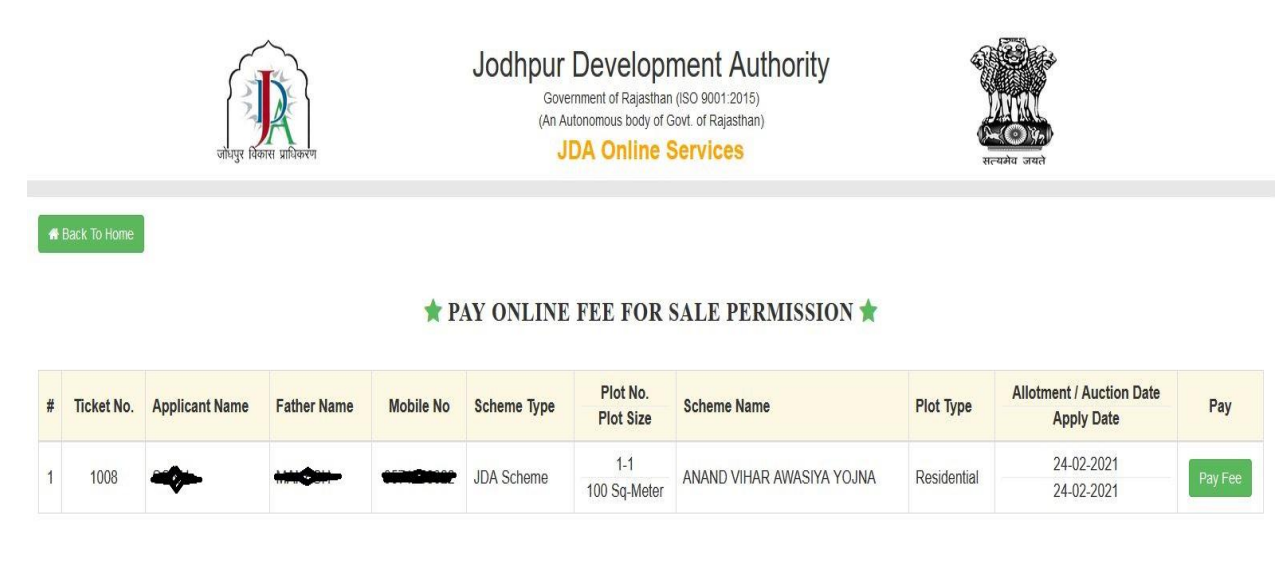

#### Step :-8 Applicant can view challan and pay fee.

|    | Pay Application Fee                                               |        |        |
|----|-------------------------------------------------------------------|--------|--------|
| #  | Head Name                                                         | Amount | Remark |
| 1  | DATE OF LEASE AMOUNT                                              | 1      |        |
| 2  | INTEREST ON LEASE                                                 |        |        |
| 3  | AMOUNT OF MORE AREA                                               |        |        |
| 4  | TRANSFER FEE                                                      |        |        |
| 5  | ENDORSEMENT ACCEPTANCE FEES                                       |        |        |
| 6  | CONSOLIDATION AMOUNT                                              |        |        |
| 7  | RECAPTURE FEE DATE                                                |        |        |
| 8  | WITHOUT PERMISSION ENDORSEMENT PENALTY                            |        |        |
| 9  | WITHOUT PERMISSION CONSTRUCTION PENALTY                           |        |        |
| 10 | LEASE - ONE TIME AMOUNT                                           |        |        |
| 11 | PENALTY FOR NOT BUILDING                                          |        |        |
| 12 | LEASE DIFFERENCE AMOUNT                                           |        |        |
| 13 | BSUP                                                              |        |        |
| 14 | CONSTRUCTION FEES                                                 |        |        |
| 15 | BSUP                                                              |        |        |
| 16 | EXTERNAL DEVELOPMENT CHARGES                                      |        |        |
| 17 | OTHER                                                             |        |        |
|    | Paid Amount Total                                                 | 1      |        |
|    | I Accept All Rules And Regulations.         PAV FEE.       CLOSE. |        |        |

#### Step :-9 Applicant can pay fees online through Payment Gateway

|              |                                                                                                   | 2                                                                                                    | \$/02/2021 16:02:849 |
|--------------|---------------------------------------------------------------------------------------------------|----------------------------------------------------------------------------------------------------|----------------------|
| Payment Mode | e                                                                                                 |                                                                                                    |                      |
| RTGS / NEFT  | Transaction ID                                                                                    | 24022400458208                                                                                                    |                      |
| Net Banking  | Amount                                                                                            | Rs 1                                                                                                    |                      |
| Debit Card   | Convenience Fee                                                                                   | Rs. 0.00                                                                                                    |                      |
| Credit Card  | GST                                                                                               | Rs. 0.00                                                                                                    |                      |
| Oreale Ouro  | Total Bill amount                                                                                 | Rs. 1.00                                                                                                    |                      |
|              | Mobile No : 9573<br>Payer Name : Opt<br>*Please provide the r<br>© ICICI Bank (Ref<br>Proceed Now | Email ID : Optional ional ional oblie number for transaction communication & viewing transaction history. tail) O Other Bank Cancel |                      |

Step :-10 Applicant can take payment receipt

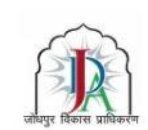

# कार्यालय जोधपुर विकास प्राधिकरण, जोधपुर

रेल्वे हॉस्पिटल के सामने, UIT चौराहा जोधपुर, राजस्थान फोन न. : 0291-2612086, 0291-2656355 फ़्रौक्स - 0291-2615372 ई-मेल : jdajodhpur-rj@nic.in

| Transaction Ref. No | 21022490156461      |  |
|---------------------|---------------------|--|
| JDA Reference No    | 2021026000087       |  |
| Transaction Date    | 24-02-2021 03:04:13 |  |
| Payment Mode        | CREDIT_CARD         |  |
| Transaction Status  | Success             |  |
| Amount              | ₹1.00               |  |
| Name                | Come Canalytic      |  |
| Mobile No           |                     |  |
| Address             | Jodhpur             |  |

### Step :-11 Applicant can download sale permission order once it is approved.

|            |        | S sputio       | किस प्राधिकरण | Jod        | Governmer<br>(An Autonor<br>JDA | evelopme<br>nt of Rajasthan (ISO<br>mous body of Govt. o<br>Online Ser | ent Authority<br>19001:2015)<br>of Rajasthan)<br><b>vices</b> |             | ÷                                         |         |
|------------|--------|----------------|---------------|------------|---------------------------------|------------------------------------------------------------------------|---------------------------------------------------------------|-------------|-------------------------------------------|---------|
| <b>↔</b> E | Ticket | Applicant Name | Father Name   | Mobile No. | Scheme<br>Type                  | Plot No.<br>Plot Size                                                  | Scheme Name                                                   | Plot Type   | Allotment / Auction<br>Date<br>Apply Date | Dowload |
| 1          | 1003   | *              |               |            | JDA Scheme                      | 1-1<br>100.00 Sq-<br>Meter                                             | RAJEEV GANDHI RESIDENTIAL<br>SCHEME                           | Residential | 23-02-2021<br>23-02-2021                  | Ð       |

| क्मॉक - एफ 48/वसूली पूर्व/2021/1                                                                                                    | बिनॉक - 10-02-2021              |
|----------------------------------------------------------------------------------------------------|---------------------------------|
| - बैचान अनुमति आदेश -                                                                                                    |                                 |
| ideep Gehlot पत्रि Sher Singh Gehlot                                                                                                    |                                 |
| गंव - रोहिला खुर्द पोस्टव - झंवर ए जोधपुर                                                                                                    |                                 |
| विषय - भूखण्ड संख्या 111 सेक्टर - A विवेक विहार योजना                                                                                                    | याम चौखाँ जोधपुर की बेचान       |
| स्वीकृत बाबत् ।                                                                                                    | -                               |
| संदर्भ - आवेदन पत्र क्रमांक 1005 दिनांक 10-02-2021                                                                                                    |                                 |
| उपरोक्त विषयान्तर्गत लेख है कि प्रार्थीनी द्वारा भूखण                                                                                                    | ड संखया 111, सेफ्टर - A विवेक   |
| विहार योजना ग्राम चौखां जोधपुर की वैचान अनुमा                                                                                                    | ते जारी करने की मांग की है।     |
| उक्त भूखण्ड का क्षेत्रफल 200.00 वर्गमीटर है । प्र                                                                                                    | ार्थी द्वारा वैचान अनुमति शुल्क |
| राशि रूपये 100/- रसीद संख्या 6109 दिनांक 29-12                                                                                                    | -2020 को जमा करवा दिये गये      |
| है । प्रार्थी को निस्न शती पर बैचान अनुमति जारी र                                                                                                    | को जाती है।                     |
| <ol> <li>फोता की लीवडीड की सभी शर्ती मान्य होगी ।</li> </ol>                                                                                                    |                                 |
| <ol> <li>वेचान की तिथि से लीज राशि में 25 प्रतिशत बढोतरों की</li> <li>चेना के लिया के लिया के ल<br/>लिया के लिया के लिया के लिया के लिया के लिया के लिया के लिया के लिया के लिया के लिया के लिया के लिया के लिया क<br/>लिया के लिया के लिया के लिया के लिया के लिया के लिया के लिया के लिया के लिया के लिया के लिया के लिया के लिया के लिया के लिया के लिया के लिया के लिया के लिया के लिया के लिया के लिया के लिया के लिया के लिया के लिया के लिया के लिया के लिया के लिया के लिया के लिया के लिया के लिया के लिया के लिया के लिया क<br/>लिया के लिया के लिया क<br/>लिया के लिया के लिया के लिया के लिया के लिया के लिया के लिया क<br/>लिया के लिया के लिया के लिया के लिया के लिया के लिया के लिया के लिया के लिया के लिया के लिया के लिया के लिया के लिया के लिया के लिया के लिया के लिया के लिया के लिया के ल<br/>लिया लिया लिया के लिया के लिया लिया लिया लिया लिया लिया लिया लि</li></ol> | जावेगी ।                        |
| 3. बचाननाम को एक पंजायन सुदा पात जायपुर विकास पा<br>एरचर रूपनी होती ।                                                                                                    | धकरण, जाधपुर म कता का           |
| अस्तुत फरणा त्राणा ।<br>4. बैचान अनमति जीतचीद की शर्त बंदयो ०० व १० के अर्थ                                                                                                    | ोल रहेगी ।                      |
| 5. स्वामित्व के संबंध में विवाद यथा ज्यायालय के वाद/स्थ                                                                                                    | गन आदेश अन्य विधिक त्रटि.       |
| पुलिस अनुसंधानाधीन व अन्य किसी प्रकार का विवाद होने                                                                                                    | पर उक्त वैचान स्वीकृति आवेश     |
| र्यून्यं होगा । रेकार्ड में आवश्यक संशोधन कर लिया जावे ।                                                                                                    | -                               |
|                                                                                                    |                                 |
|                                                                                                    |                                 |
|                                                                                                    | तहसीलवार पूर्व                  |
|                                                                                                    | जोधपुर विकास प्राधिकरण          |
|                                                                                                    | जोध पुर                         |